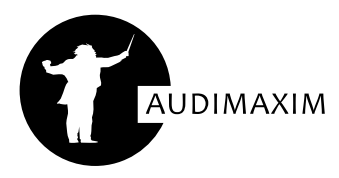

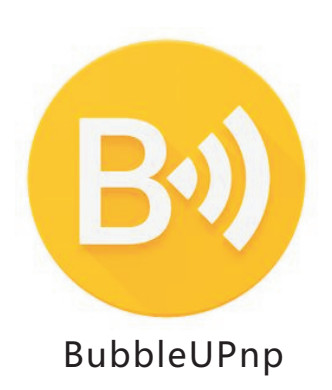

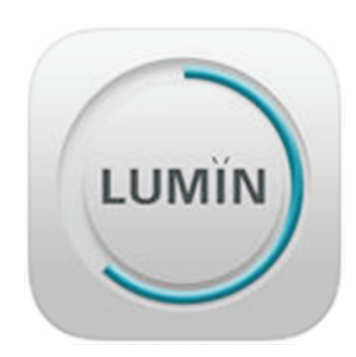

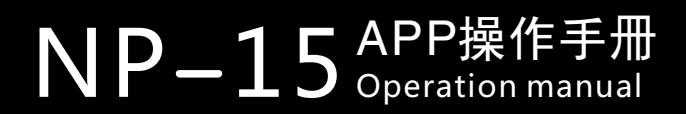

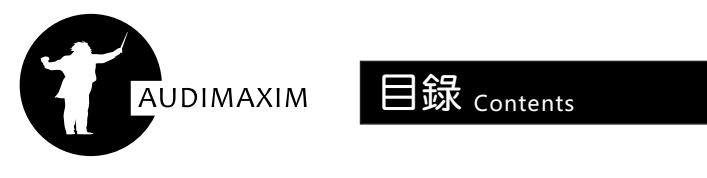

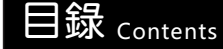

| BubbleUPnp使用方法 | 2  |
|----------------|----|
|                |    |
| Lumin使用方法      | .3 |

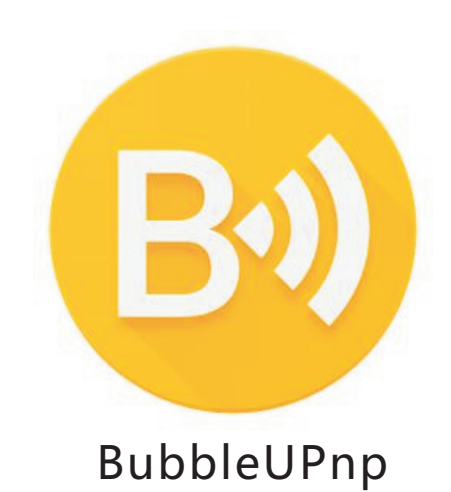

Bubble 播放軟件使用方法

2

第一步:安裝"BubbleUPnP"APK程序

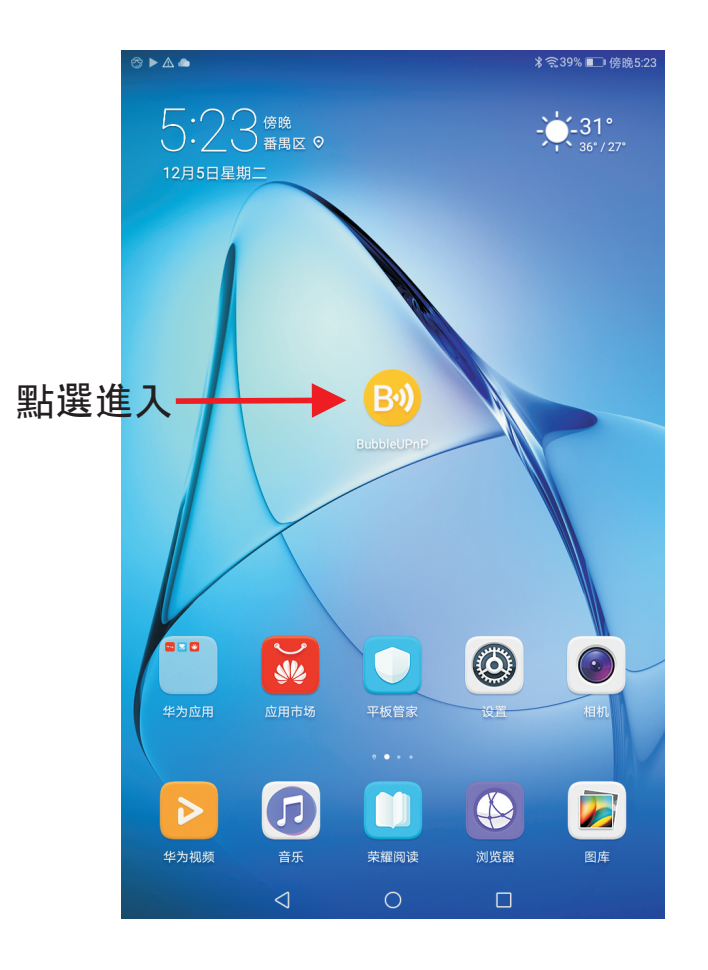

### 注意:

- 1. 請與銷售人員聯系或通過以下網址獲得該APK軟件: www.audimaxim.com/down.asp
- 2. 使用前,請確保該控制終端(平板電腦或手機)與NP-15數播在 同一局域網下,否則終端會無法與數播連接溝通。

#### 第二步:與NP-15建立連接

進入程序后,請靜待你的安卓設備與 NP-15 建立鏈接 (兩者需在同一局域網内)。當 Bubble的"這染器"和"媒體庫"里出現"NP-15 Renderer SN \*\*\*\*\*\*\*\*", 側代 表鏈接已建立。

注意: 第一次鏈接, 需要在"渲染器"和"媒體庫"里手動選擇"NP-15 Renderer", 在此之 后系統會默認選擇。

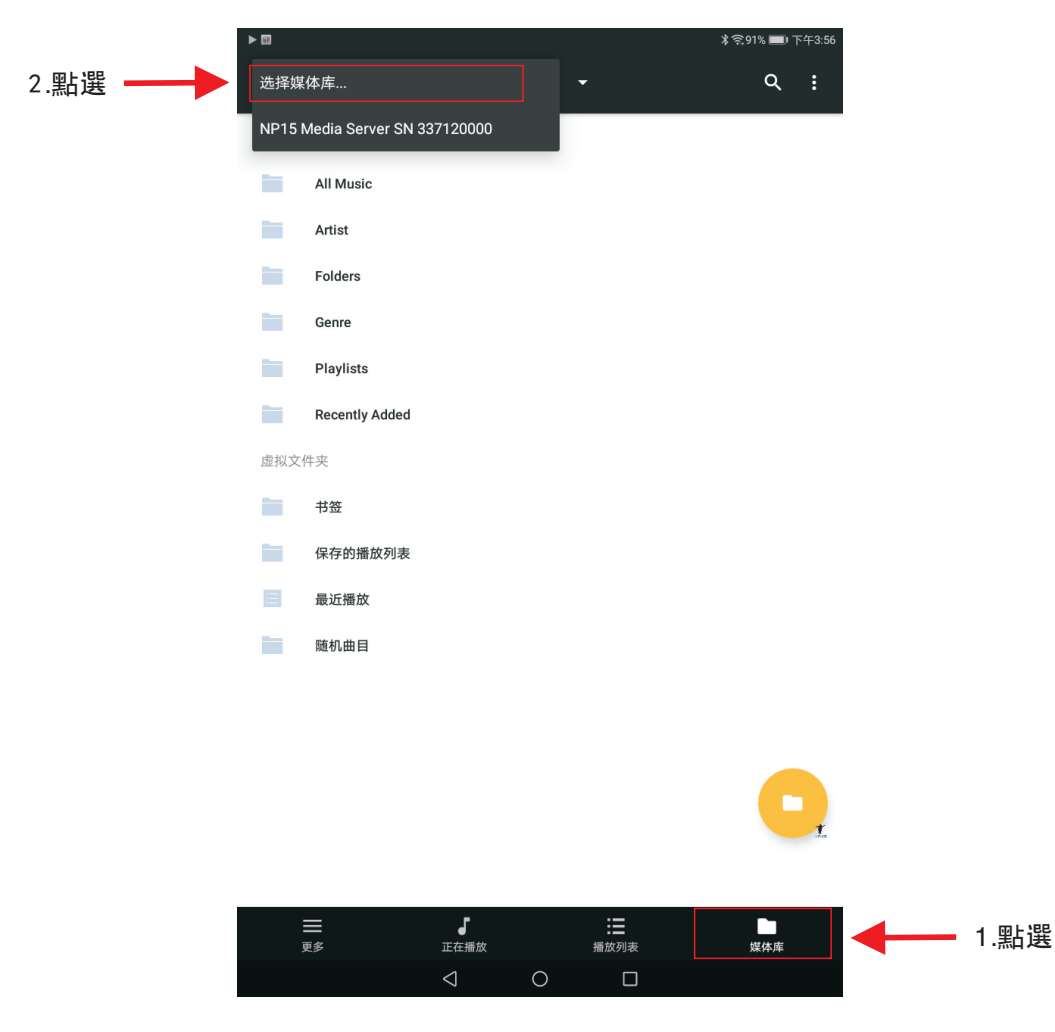

第三步:進入NP-15媒體庫

點選"媒體",彈出如下圖新窗口,即可瀏覽NP-15媒體庫里面的内容

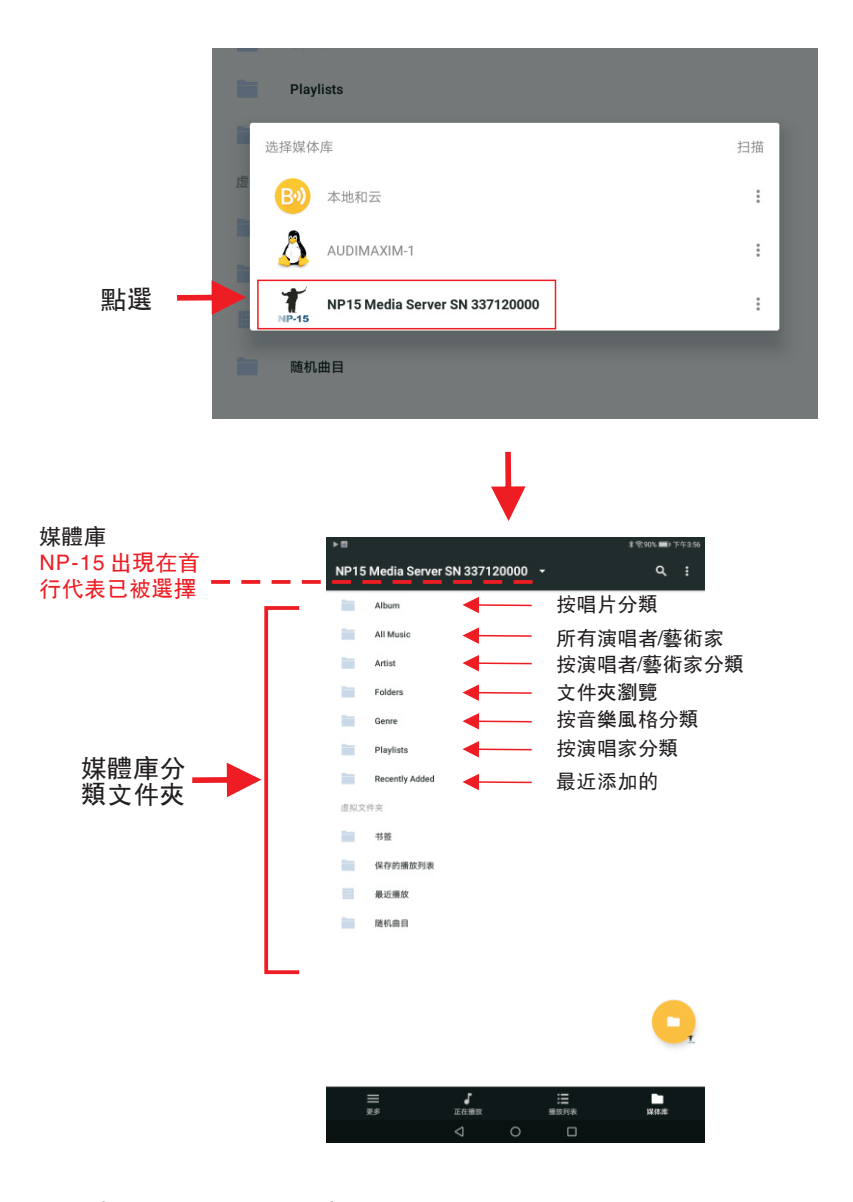

系統會自動將NP-15 曲庫如上圖進行分類整理, 你可根據需要進入各分類查 找你需要的音樂。

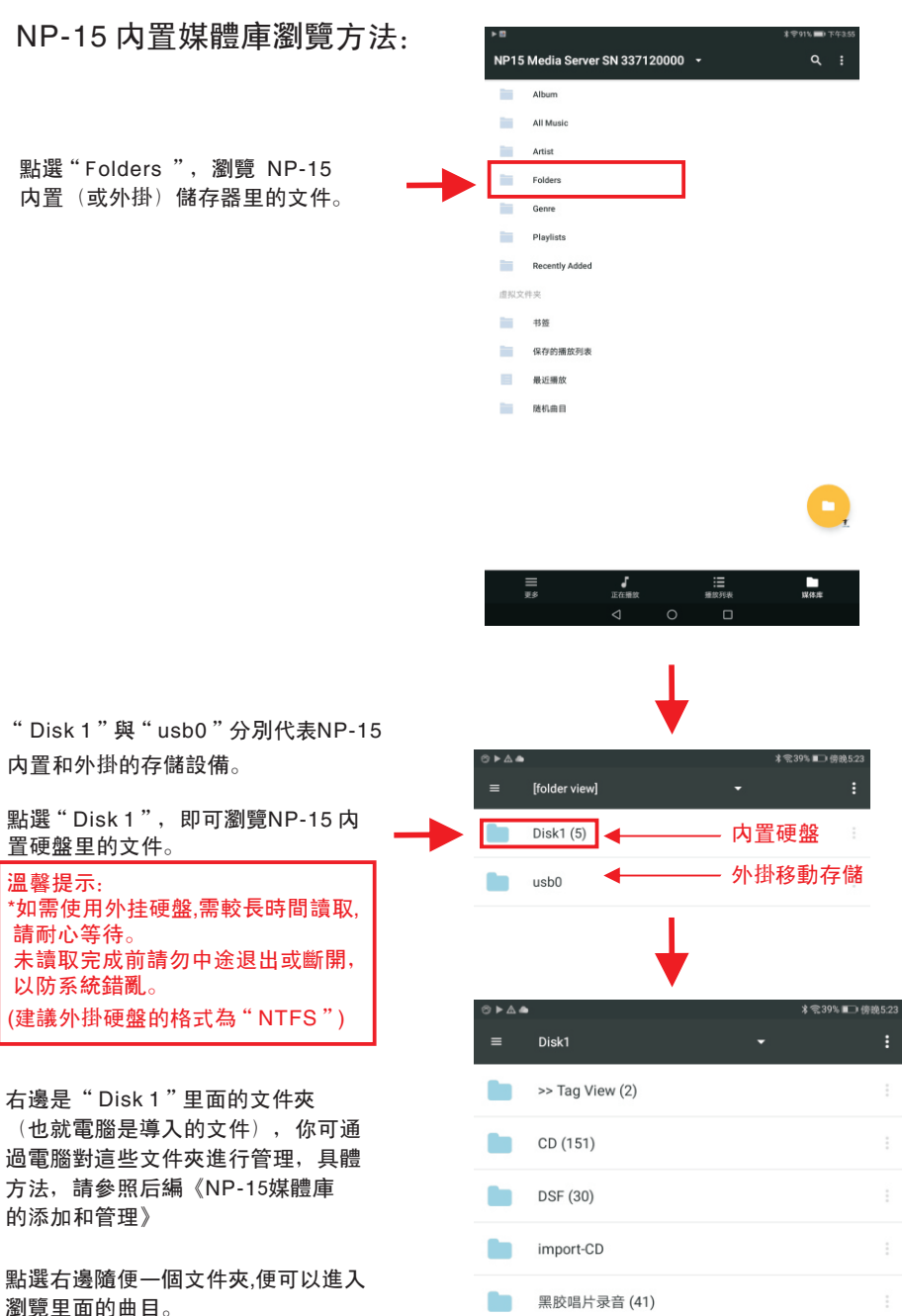

第四步:歌曲播放

點選打開一個文件夾,可進入瀏覽專輯界面,如下圖:

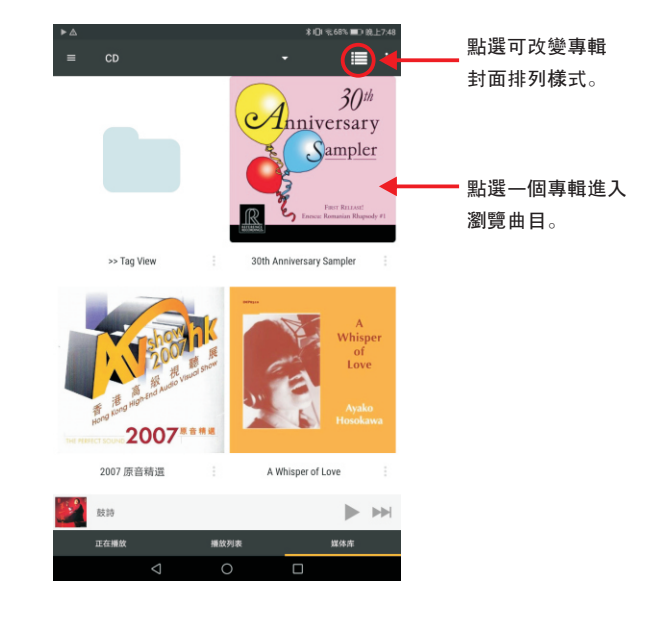

點選一個專輯封面,進入瀏覽該專輯里的曲目:

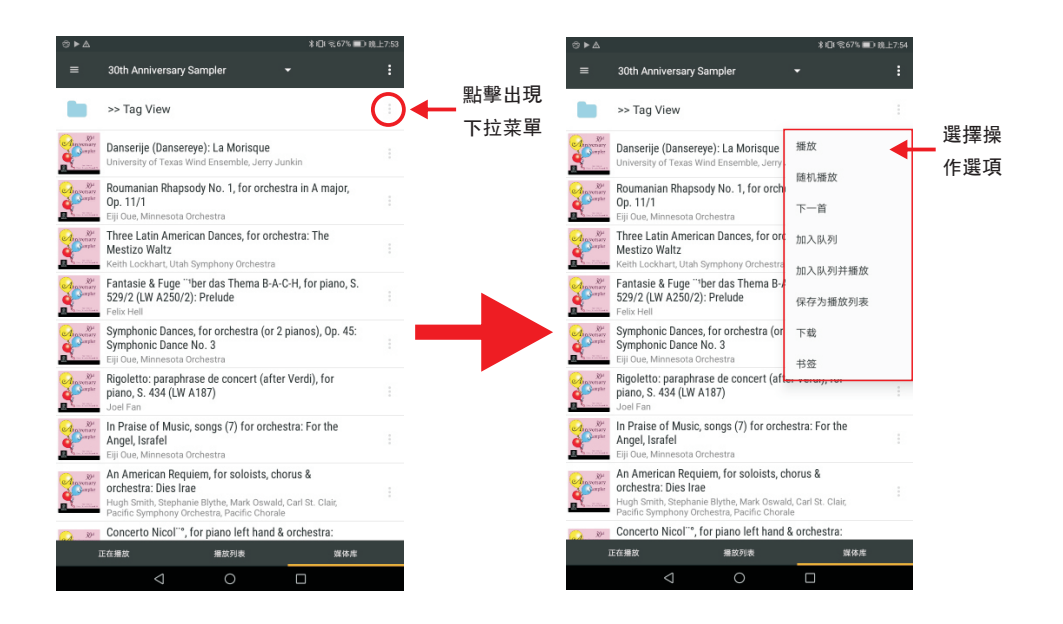

選擇"正在播放"可瀏覽當前 正在播放的曲目,并可進行相 應的播放操作。

這是"隨機播放"

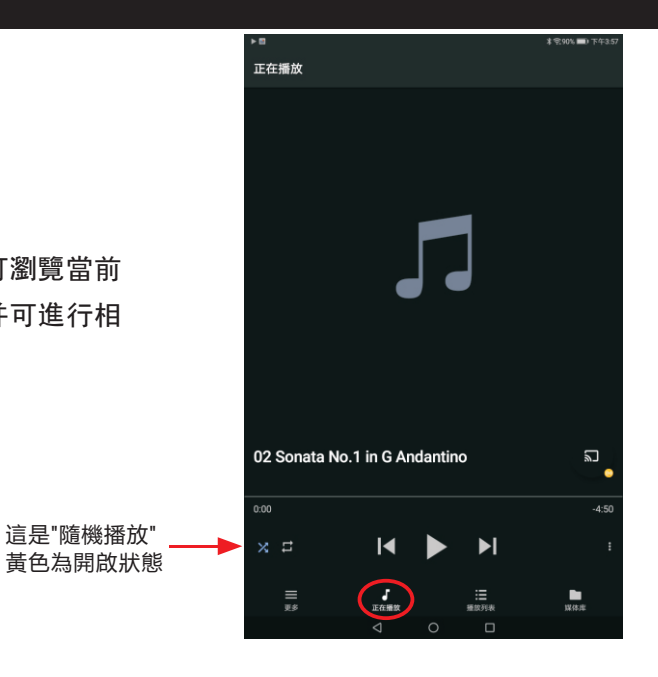

## 選擇"播放列表"可瀏覽已選 中待播放的曲目。

## 選擇"媒體庫"可瀏覽當前NP-15 媒體庫内容。

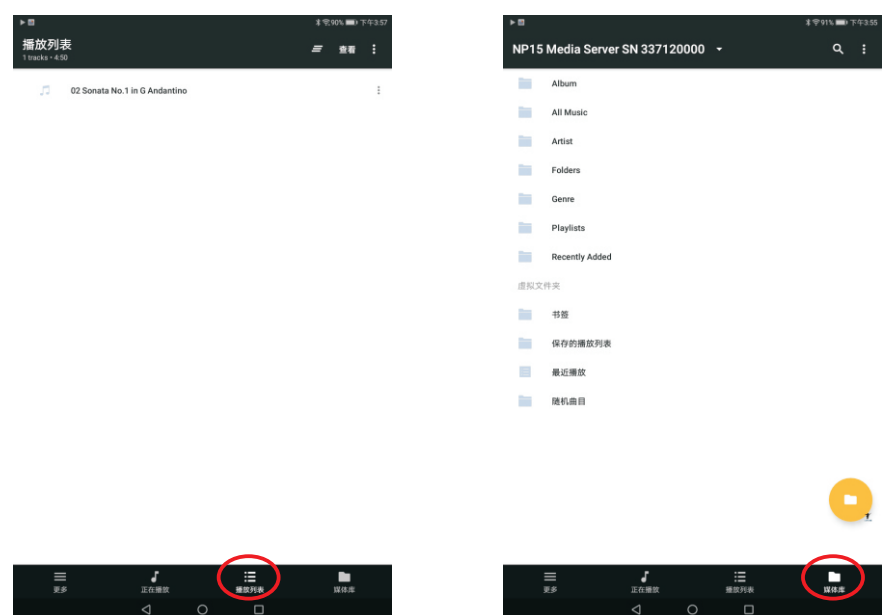

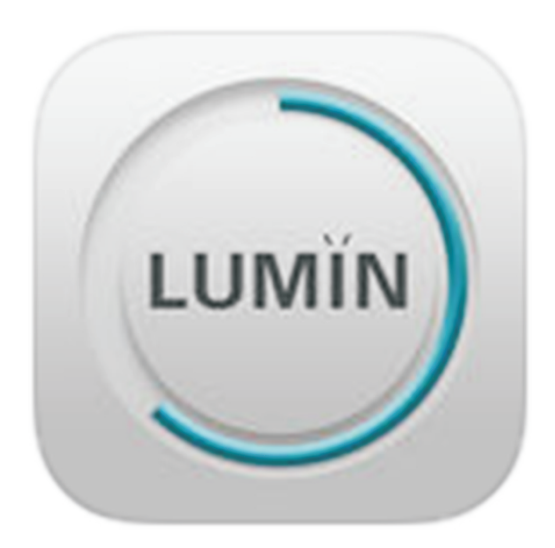

# 第一步:前往APP Store下載LUMIN

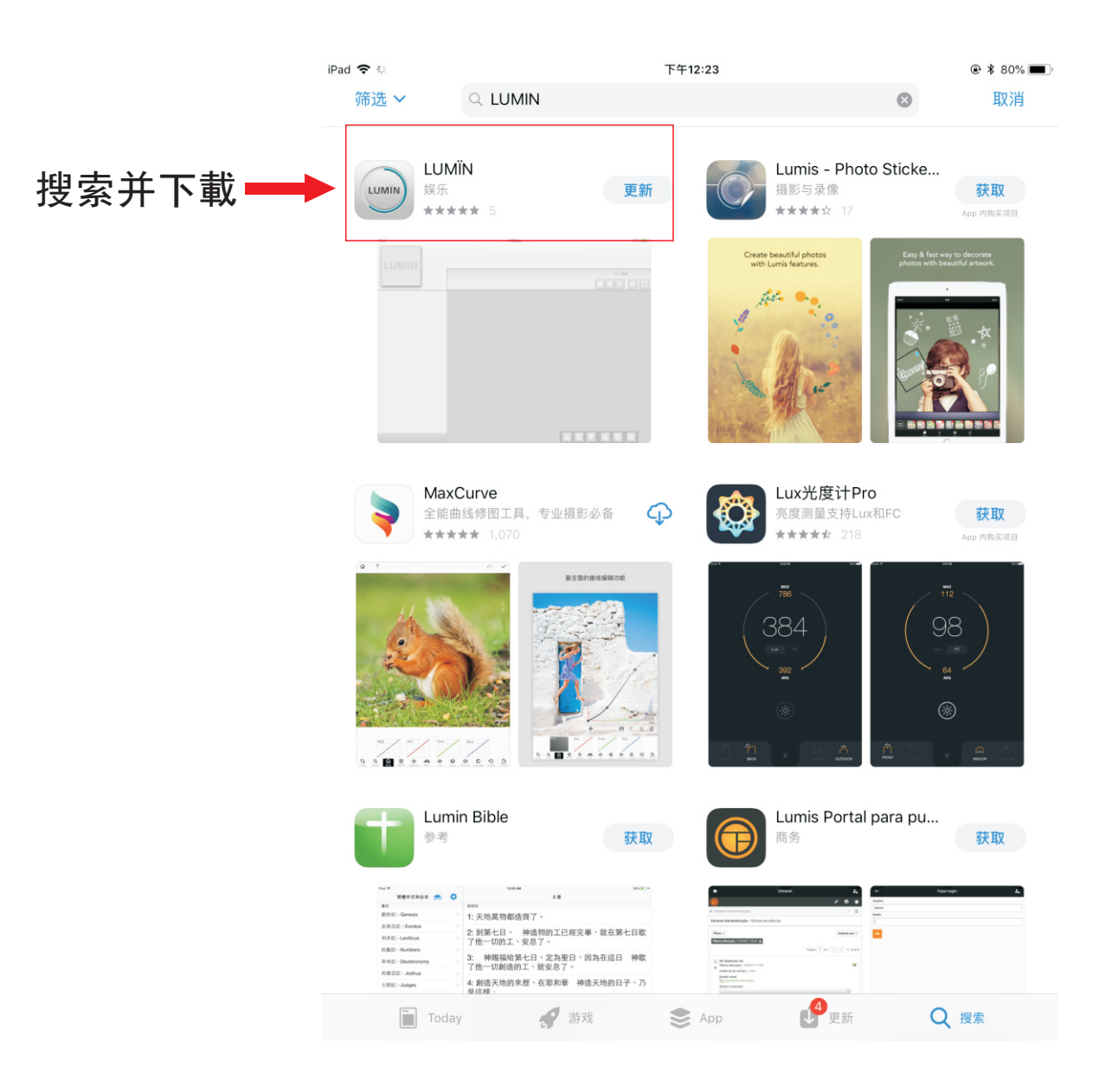

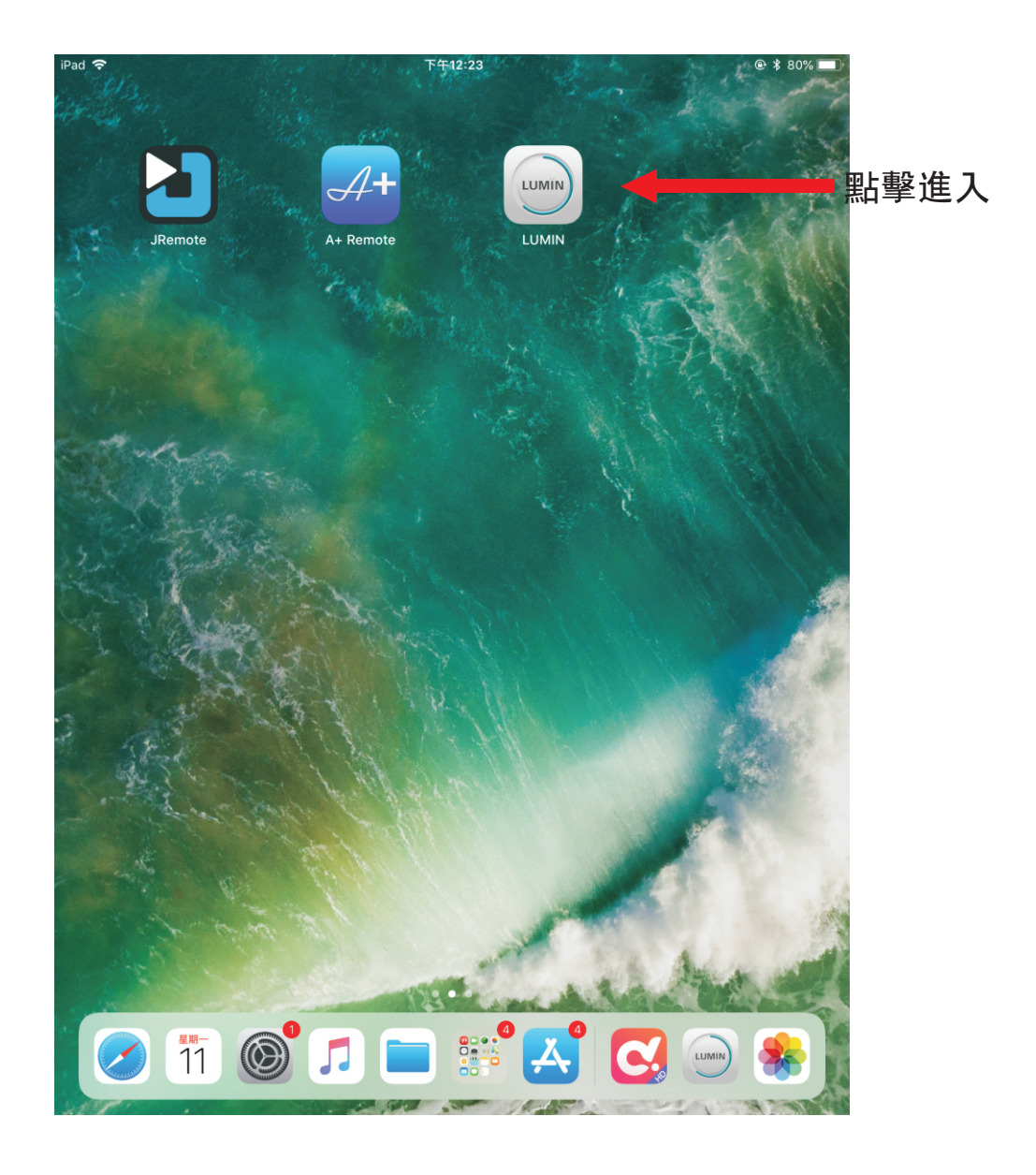

## 注意:使用前,請確保該控制終端(平板電腦或手機)與NP-15數播在 同一局域網下,否則終端會無法與數播連接溝通。

# 第二步:與NP-15建立連接

進入程序后,請靜待你的蘋果設備與NP-15建立連接 (兩者需在同一局域網内)。

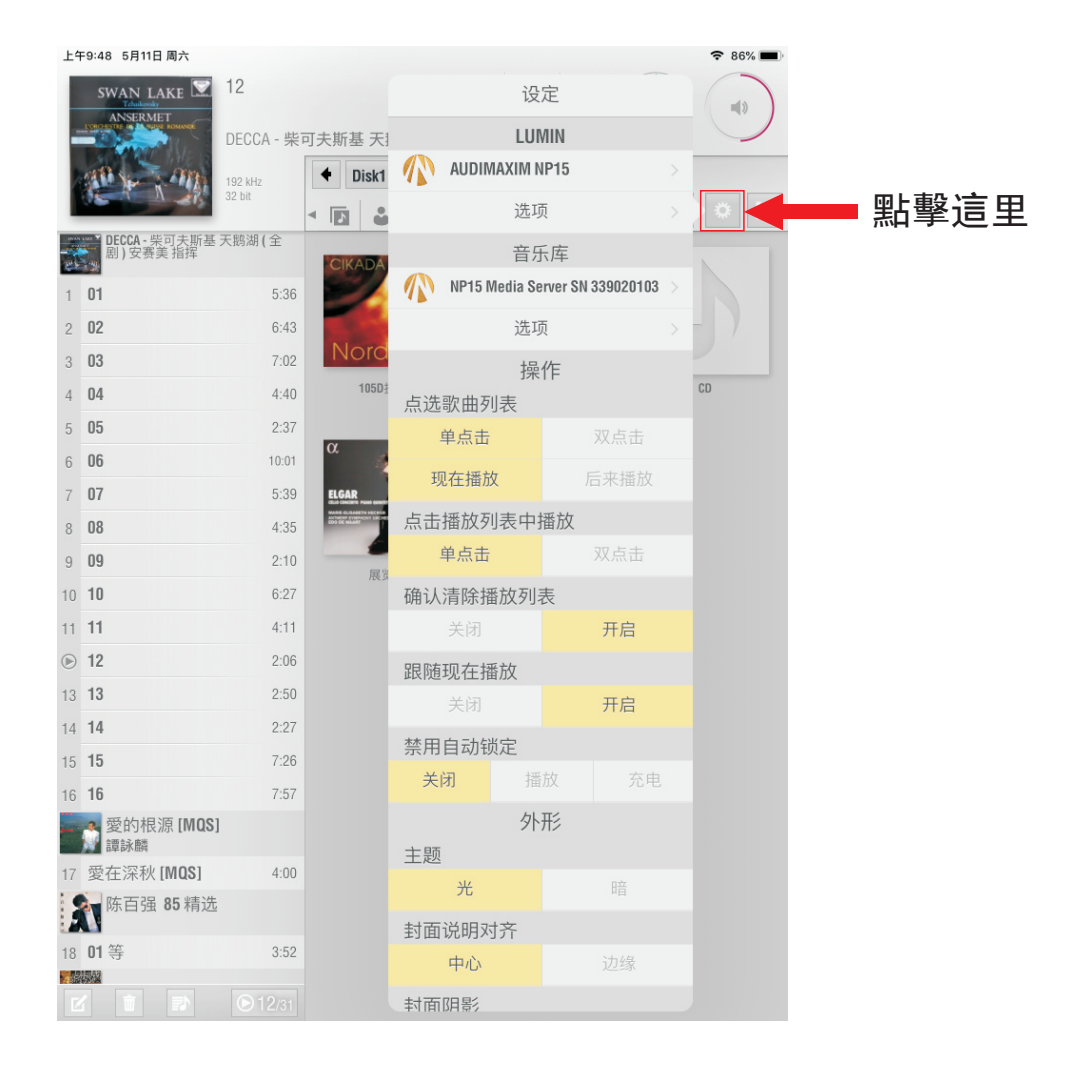

# 第三步:手動選擇LUMIN

## 注意:第一次鏈接,需要在這里面手動選擇 "LUMIN下方紅色方框的NP15",在此之后系統會自動默認選擇。

|                         | 上午9:48 5月11日 周六               |            |               |            |              |                    |   | 중 86% ■ |
|-------------------------|-------------------------------|------------|---------------|------------|--------------|--------------------|---|---------|
|                         | SWAN LAKE                     | 12         |               |            | 设            | 定                  |   | -       |
| 點擊這里                    | CORCESSIVE OF LANSING ROMANDE | DECCA - 柴口 | 可夫斯基 天        |            | LU           | MIN                |   |         |
|                         |                               | 192        | Disk1         |            | AUDIMAXIM    | NP15               |   |         |
| 廠小 <u>山</u> 圖<br>表示已經選擇 | and dis                       | 32 bit     | < 🖪 🕯         |            | 选工           | 页                  | > | * ::    |
|                         | DECCA - 柴可夫斯基剧) 安赛美指挥         | 天鹅湖(全      | CIKADÁ        |            | 音》           | 夭库                 |   |         |
|                         | 1 01                          | 5:36       |               |            | NP15 Media S | erver SN 339020103 |   |         |
|                         | 2 <b>02</b>                   | 6:43       | 1             |            | 选工           | 页                  |   | - )     |
|                         | 3 <b>03</b>                   | 7:02       | Noro          |            | 提            | 作                  |   |         |
|                         | 4 <b>04</b>                   | 4:40       | 105D‡         | 点诜         | 歌曲列表         |                    |   | CD      |
|                         | 5 <b>05</b>                   | 2:37       | a             |            | 单点击          | 双点击                |   |         |
|                         | 6 <b>06</b>                   | 10:01      | u<br>A        | Ŧſ         | 1在播放         | 后来播放               |   |         |
|                         | 7 <b>07</b>                   | 5:39       |               |            |              |                    |   |         |
|                         | 8 08                          | 4:35       | EDD CC MARKET | <b>点</b> 击 | 播放列表中        | 播放                 |   |         |
|                         | 9 09                          | 2:10       | 展览            |            | 単点击          |                    |   |         |
|                         | 10 <b>10</b>                  | 6:27       |               | 确认         | 清除播放列        | 表                  |   |         |
|                         | 11 <b>11</b>                  | 4:11       |               |            | 关闭           | 开启                 |   |         |
|                         | 12                            | 2:06       |               | 跟随         | 现在播放         |                    |   |         |
|                         | 13 <b>13</b>                  | 2:50       |               |            | 关闭           | 开启                 |   |         |
|                         | 14 <b>14</b>                  | 2:27       |               | 禁用         | 目自动锁定        |                    |   |         |
|                         | 15 <b>15</b>                  | 7:26       |               | 关<br>关     | オー語          |                    |   |         |
|                         | 16 <b>16</b>                  | 7:57       |               |            | h            | π.                 |   |         |
|                         | 愛的根源 [MUS]<br>譚詠麟             | 1          |               | 十時         | 21           | ・カン                |   |         |
|                         | 17 愛在深秋 [MQS]                 | 4:00       |               | 工政         | <u> </u>     |                    |   |         |
|                         | 陈百强 85 精选                     |            |               |            |              |                    |   |         |
|                         | 18 <b>01</b> 等                | 3:52       |               | 封面         | 说明对齐         |                    |   |         |
|                         |                               |            |               |            | 甲心           | 边缘                 |   |         |
|                         |                               |            |               | 封面         | 阴影           |                    |   |         |

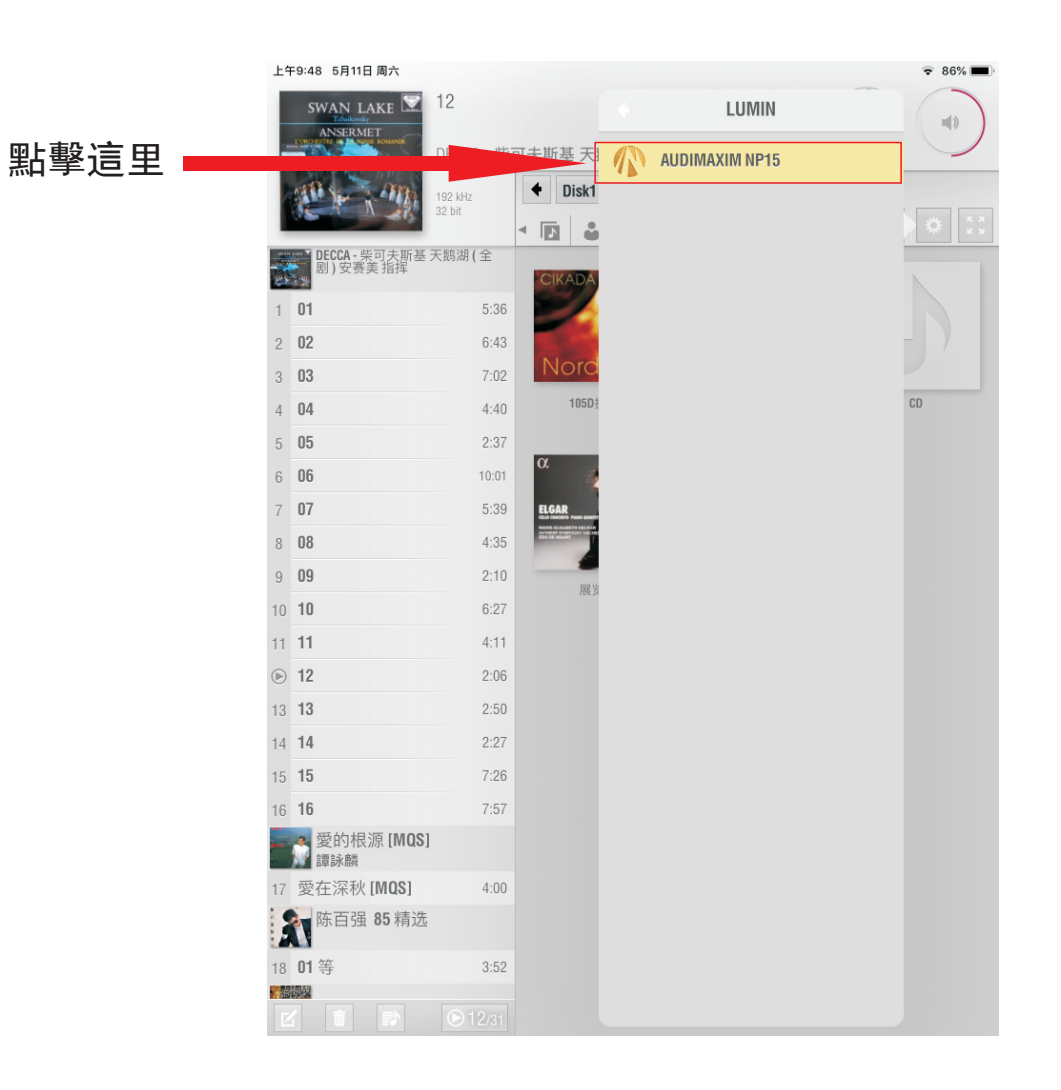

# 第四步:手動選擇音樂庫

## 注意: 第一次鏈接, 需要在這里面手動選擇 "音樂庫下方的NP-15", 在此之后系統會自動默認選擇。

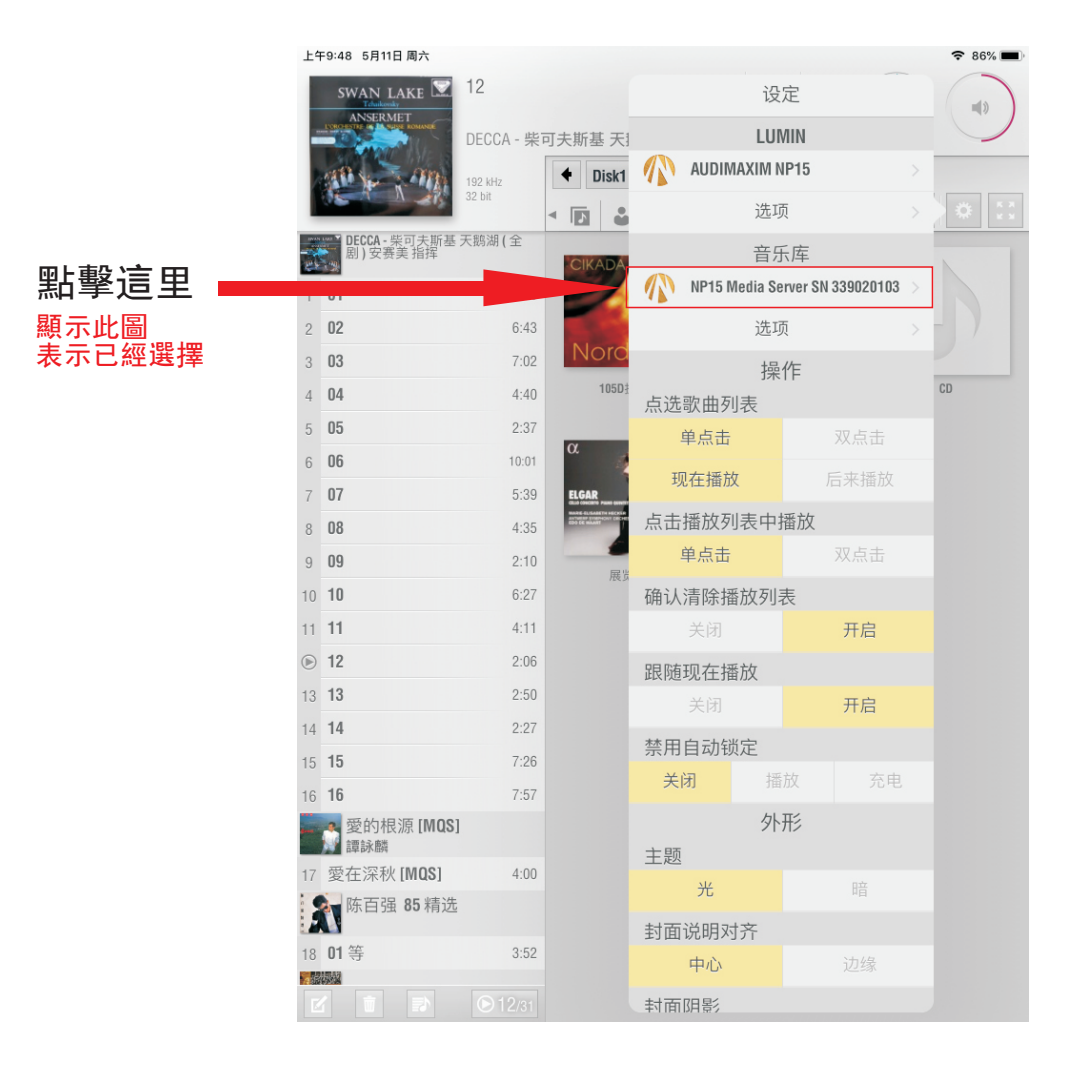

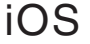

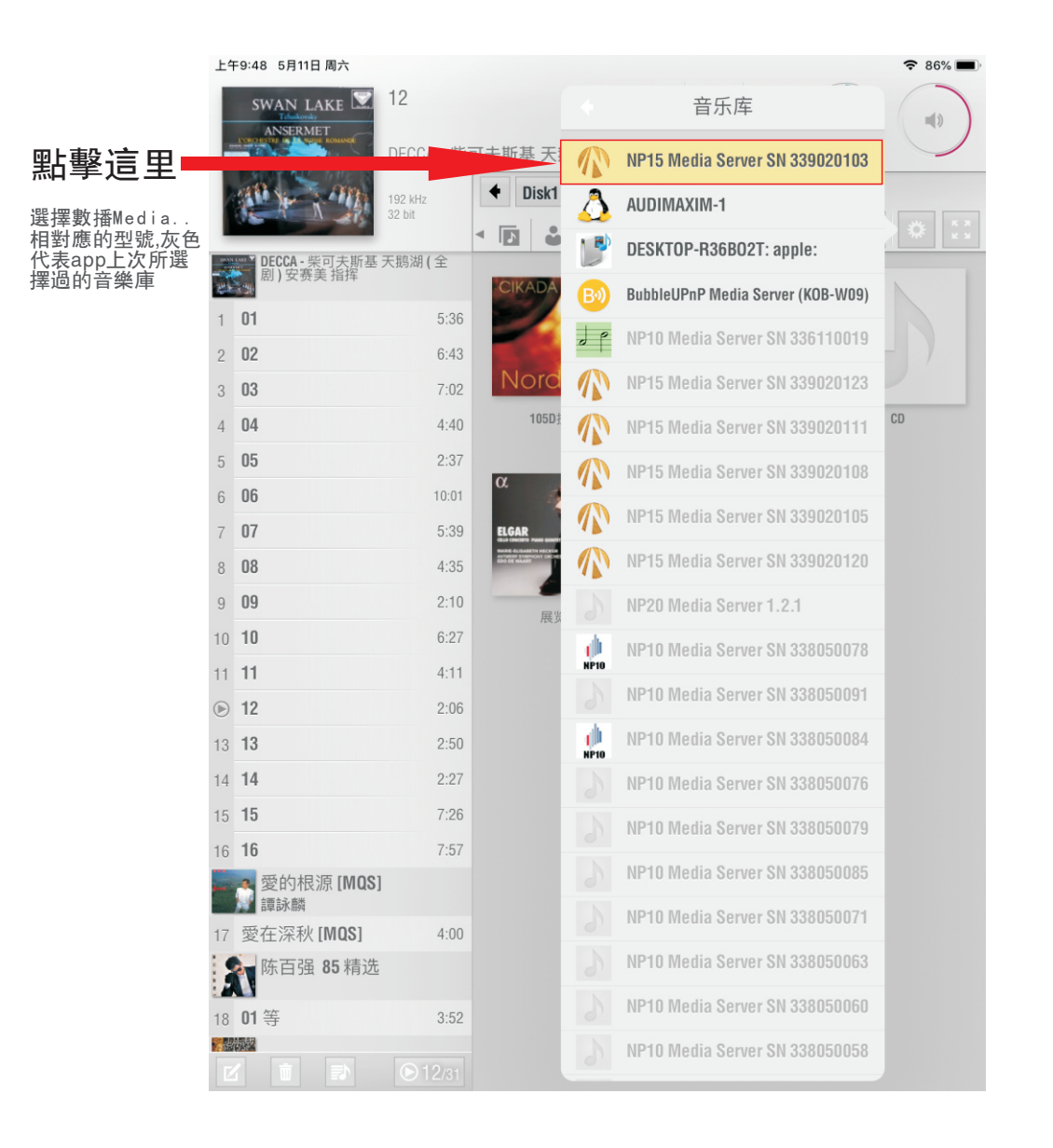

# 第四步:操作完上述步驟后,會跳轉下圖界面

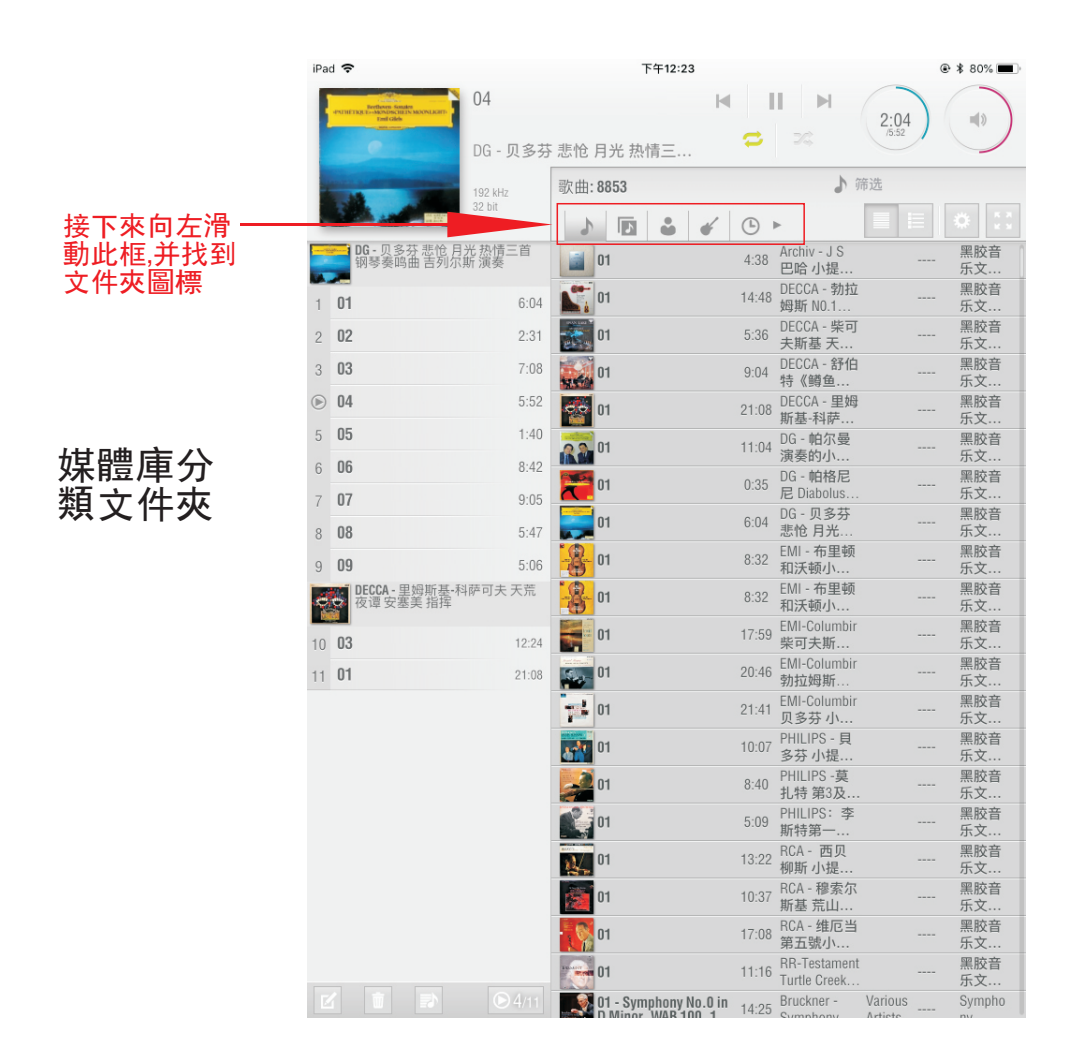

系統會自動將NP-15曲庫如上圖進行分類整理,你可根據需要進入各分類查 找需要的音樂。

# NP-15内置媒體庫瀏覽方法:

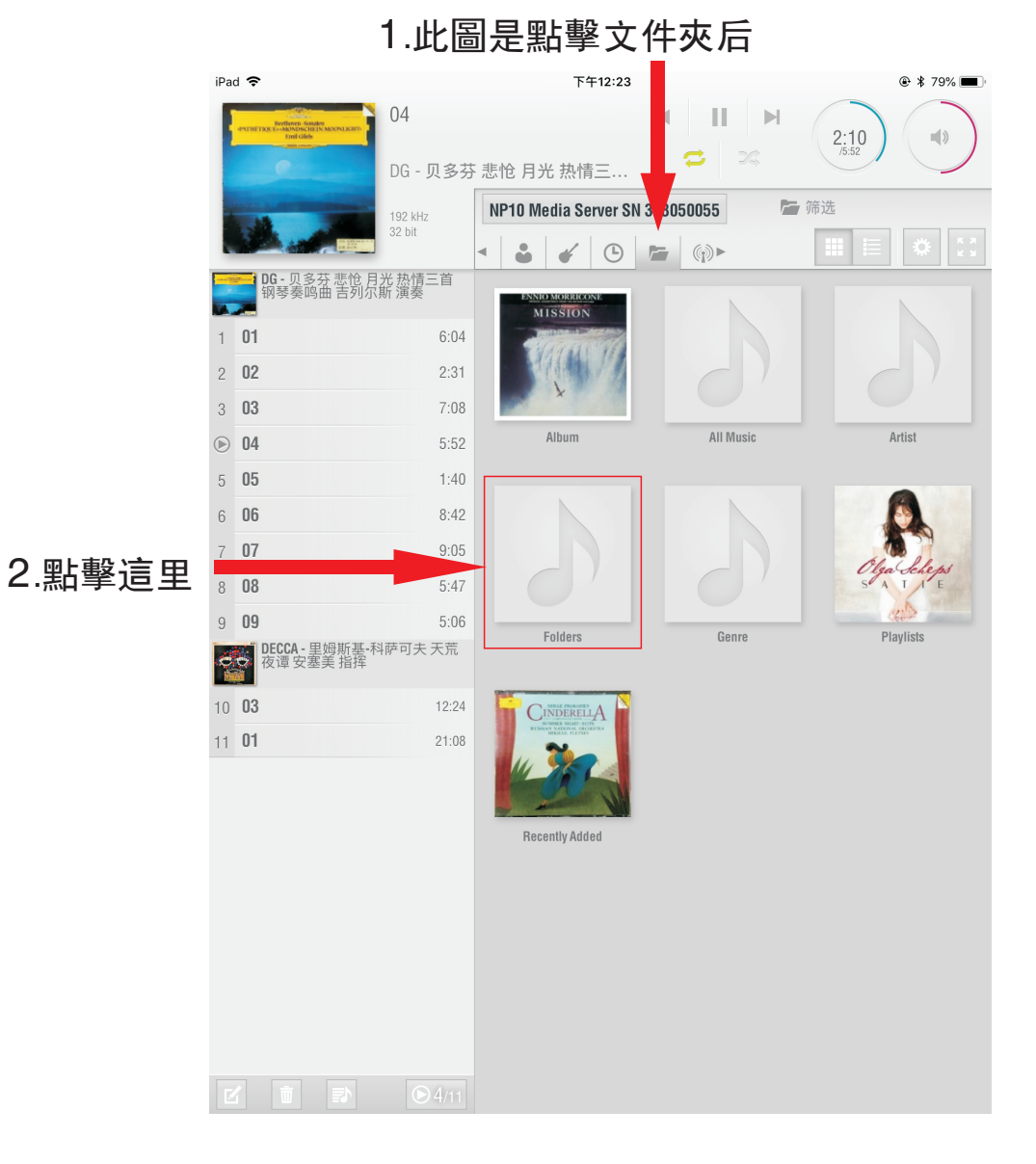

第五步: 歌曲播放 此圖是內置硬盤的名稱:Disk1,如下圖

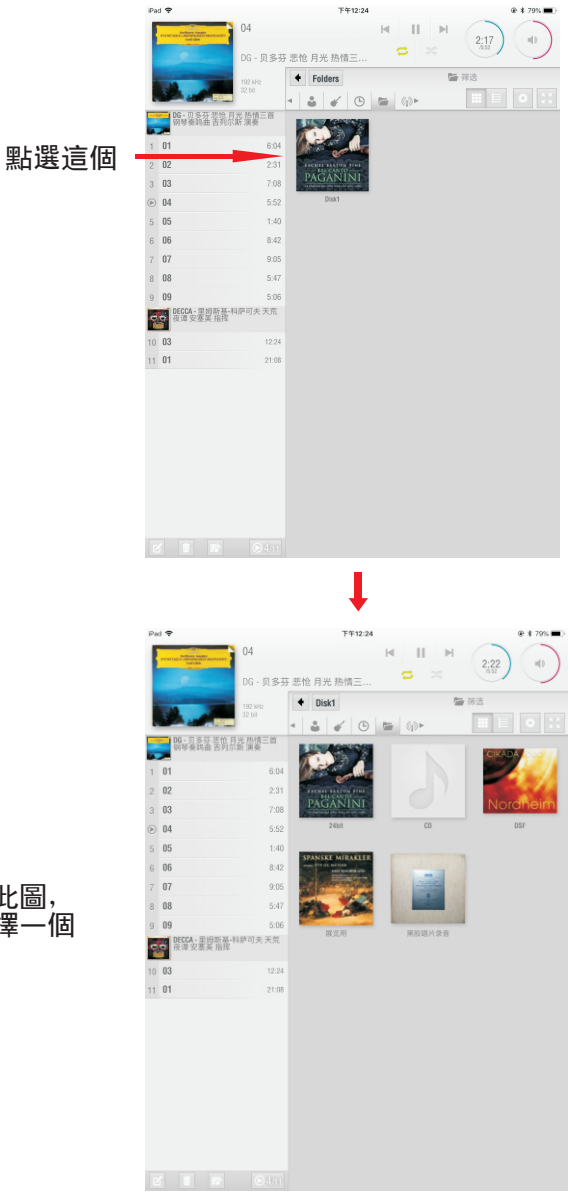

跳轉為此圖, 隨意選擇一個 文件

\* 如需使用外挂硬盤,需較長時間讀取,請耐心等待。未讀取完成前請勿中途退出或斷開,以防系統錯亂。 (建議外挂硬盤的格式為"NTFS")

接下來播放歌曲的方式是:長按任意一張專輯直至出現下圖的顯示

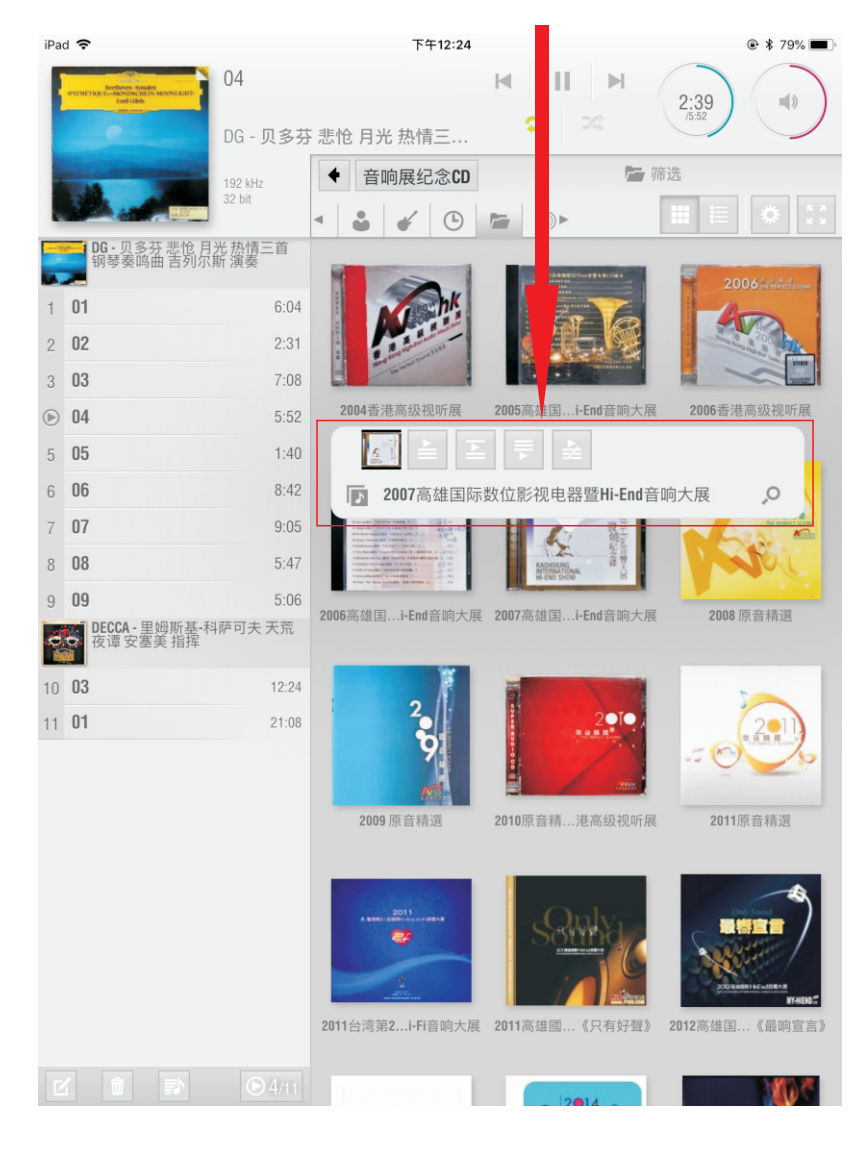

注意:框內第2個圖標是放在播放列表前播放, 框內第3個圖標是插在播放列表中間播放, 框內第4個圖標是在播放列表最后方播放, 框內第5個圖標是清空當前播放列表播放。

接下來播放單曲的方式是: 你也可以點擊任意專輯,進入此界面,選擇你喜歡的一首單曲來播放

| 1                                            | iPac | ŝ                                                                                                    |         |                        | 下午12:24                            |             | € 🗱 79% 🔳  |
|----------------------------------------------|------|----------------------------------------------------------------------------------------------------|---------|------------------------|------------------------------------|-------------|------------|
|                                              |      | 01. In                                                                                                    | The     | Air Tonight            |                                    | II H<br>S S | 0:23       |
| KACHSLUNG<br>MATERNATIONAL<br>離大<br>44.1 kHz |      |                                                                                                    | ◆ 2007高 | 筛选                     |                                    |             |            |
| HEEND SHOW If 16 bit                         |      |                                                                                                    |         |                        | 6                                  | (j) ►       |            |
|                                              | 5    | - The second second sec |         | 5                      | 01. In The Air<br>Tonight          | 6:01        | Unknown    |
| (                                            | D    | 01. In The Air Tonight                                                                                                    | 6:01    |                        | 02   Thought                       |             |            |
|                                              | 2    | 02. I Thought About You                                                                                                    | 4:22    |                        | About You                          | 4:22        | Unknown    |
|                                              | 3    | 03. The Way We Were                                                                                                    | 5:04    |                        | 03. The Way We                     | 5:04        | Unknown    |
|                                              | 4    | 04. Blue Bayou                                                                                                    | 5:49    | 120 - 12<br>1907 - 12  | Were                               | 0.01        | Unition    |
|                                              | 5    | 05. Love Me Now                                                                                                    | 3:48    | 6                      | 04. Blue Bayou                     | 5:49        | Unknown    |
|                                              | 6    | 06. 月光下的凤尾竹                                                                                                    | 5:34    | No. 1                  |                                    |             |            |
|                                              | 7    | 07. 黄昏                                                                                                    | 4:51    | <u>6</u>               | 05. Love Me Now                    | 3:48        | Unknown    |
|                                              | 8    | 08. 吹尺八的人                                                                                                    | 4:41    |                        | 06. 月光下的                           | 5.04        | University |
|                                              | 9    | 09. Per II Mio Amore                                                                                                    | 4:54    |                        | 凤尾竹                                | 5:34        | UTIKITOWIT |
|                                              | 10   | 10. The Godfather Waltz                                                                                                    | 4:06    | 6                      | 07. 黄昏                             | 4:51        | Unknown    |
|                                              | 11   | 11. Une Symphonie Imaginaire                                                                                                    | 5:47    | and the                |                                    |             |            |
|                                              | 12   | 12. Menuet D Major                                                                                                    | 4:17    | 8                      | 08. 吹尺八的人                          | 4:41        | Unknown    |
|                                              | 13   | 13. Prelude To Act I                                                                                                    | 3:28    | 1                      | 09. Per II Mio                     |             |            |
|                                              | 14   | 14. Cantabile(H245)                                                                                                    | 4:16    | A BA                   | Amore                              | 4:54        | Unknown    |
|                                              | 15   | 15. Nocturne In C Sharp Minor                                                                                                    | 4:42    |                        | 10. The<br>Godfather Waltz         | 4:06        | Unknown    |
|                                              |      |                                                                                                    |         |                        | 11. Une<br>Symphonie<br>Imaginaire | 5:47        | Unknown    |
|                                              |      |                                                                                                    |         |                        | 12. Menuet D<br>Major              | 4:17        | Unknown    |
|                                              |      |                                                                                                    |         | Constant of the second | 13. Prelude To<br>Act I            | 3:28        | Unknown    |
|                                              |      |                                                                                                    |         |                        | 14.<br>Cantabile(H245)             | 4:16        | Unknown    |

第五步: 搜索歌曲

|             | iPa | d 🗢                        |                | 下午12:23 |                       |       |                              | ۰ 🕸 🕲 🛞 🔍 |  |            |  |
|-------------|-----|----------------------------|----------------|---------|-----------------------|-------|------------------------------|-----------|--|------------|--|
|             |     | PUINTAL - MANNAGER         | 04<br>DG - 贝多芬 | 悲怆      | ◀<br>月光 热情三…          | 0     | I ⊨<br>24                    | 2:04      |  |            |  |
| 點擊"篩選"這個字 - |     |                            | 192 kHz        | 永田.     | 000.                  |       | <b>)</b> (                   | 帝选        |  |            |  |
| 就可以搜索自己     |     |                            | 32 bit         | 5       |                       |       | ▶                            |           |  | * ::       |  |
| 忠安的就曲       |     | DG - 贝多芬 悲怆 月<br>钢琴奏鸣曲 吉列尔 | 光 热情三首<br>斯 演奏 |         | 01                    | 4:38  | Archiv - J S<br>巴哈 小提        |           |  | 黑胶音<br>乐文  |  |
|             | 1   | 01                         | 6:04           | 1       | 01                    | 14:48 | DECCA - 勃拉<br>姆斯 N0.1        |           |  | 黑胶音<br>乐文  |  |
|             | 2   | 02                         | 2:31           | ÷.      | 01                    | 5:36  | DECCA - 柴可<br>夫斯基 天          |           |  | 黑胶音<br>乐文… |  |
|             | 3   | 03                         | 7:08           |         | 01                    | 9:04  | DECCA - 舒伯<br>特《鳟鱼           |           |  | 黑胶音<br>乐文  |  |
|             | Þ   | 04                         | 5:52           | 60      | 01                    | 21:08 | DECCA - 里姆<br>斯基-科萨          |           |  | 黑胶音<br>乐文  |  |
|             | 5   | 05                         | 1:40           | 22      | 01                    | 11:04 | DG - 帕尔曼<br>演奏的小             |           |  | 黑胶音<br>乐文… |  |
|             | 0   | 07                         | 0:42           | F       | 01                    | 0:35  | DG - 帕格尼<br>尼 Diabolus       |           |  | 黑胶音<br>乐文  |  |
|             | 8   | 08                         | 5:47           |         | 01                    | 6:04  | DG - 贝多芬<br>悲怆 月光            |           |  | 黑胶音<br>乐文… |  |
|             | 9   | 09                         | 5:06           | -8-     | 01                    | 8:32  | EMI - 布里顿<br>和沃顿小            |           |  | 黑胶音<br>乐文  |  |
|             | ę   | ● DECCA - 里姆斯基-科 夜谭安塞美指挥   | 萨可夫 天荒         | -       | 01                    | 8:32  | EMI - 布里顿<br>和沃顿小            |           |  | 黑胶音<br>乐文… |  |
|             | 10  | 03                         | 12:24          |         | 01                    | 17:59 | EMI-Columbir<br>柴可夫斯         |           |  | 黑胶音<br>乐文… |  |
|             | 11  | 01                         | 21:08          | 5       | 01                    | 20:46 | EMI-Columbir<br>勃拉姆斯         |           |  | 黑胶音<br>乐文… |  |
|             |     |                            |                | 12      | 01                    | 21:41 | EMI-Columbir<br>贝多芬 小        |           |  | 黑胶音<br>乐文… |  |
|             |     |                            |                | 57      | 01                    | 10:07 | PHILIPS - 貝<br>多芬 小提         |           |  | 黑胶音<br>乐文… |  |
|             |     |                            |                | 2       | 01                    | 8:40  | PHILIPS -莫<br>扎特 第3及         |           |  | 黑胶音<br>乐文  |  |
|             |     |                            |                |         | 01                    | 5:09  | PHILIPS: 李<br>斯特第一           |           |  | 黑胶音<br>乐文  |  |
|             |     |                            |                | N.      | 01                    | 13:22 | RCA - 西贝<br>柳斯 小提            |           |  | 黑胶音<br>乐文… |  |
|             |     |                            |                |         | 01                    | 10:37 | RCA - 穆索尔<br>斯基 荒山           |           |  | 黑胶音<br>乐文  |  |
|             |     |                            |                | 19      | 01                    | 17:08 | RCA - 维厄当<br>第五號小            |           |  | 黑胶音<br>乐文… |  |
|             |     |                            |                |         | 01                    | 11:16 | RR-Testament<br>Turtle Creek |           |  | 黑胶音<br>乐文… |  |
|             |     |                            |                |         | 01 - Symphony No.0 in | 14:25 | Bruckner -                   | Various   |  | Sympho     |  |

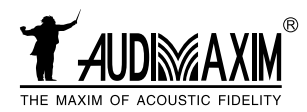

## 音樂大師股份有限公司

地址:臺灣基隆市仁愛區孝二路27號一樓

## 廣州音樂大師聲學股份有限公司

地址:廣州市番禺區 番禺大道北555號 番禺節能科技園 總部16號樓1205室 服務熱綫: +86-20-3918 0976

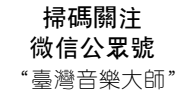

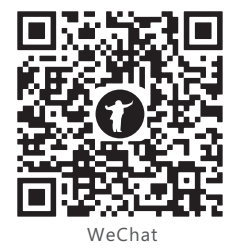

更多產品信息 請瀏覽官網 www.audimaxim.com

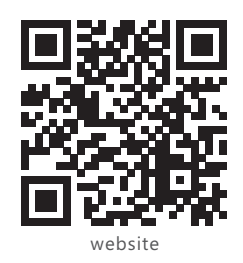